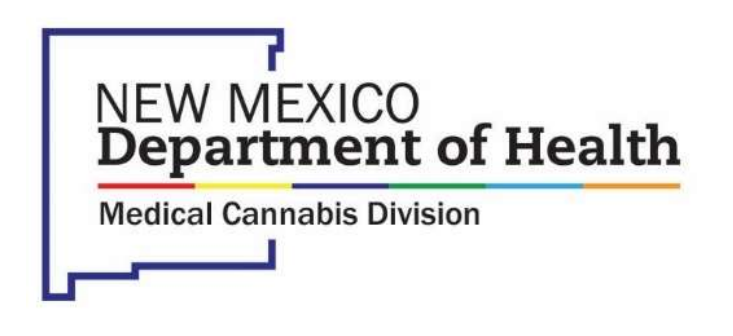

# Instructions

# Online Patient Portal - Medical Provider

# Table of Contents

| Purpose                                                             | 3    |
|---------------------------------------------------------------------|------|
| System Requirements                                                 | 3    |
| Health Insurance Portability and Accountability Act of 1996 (HIPAA) | 3    |
| Create an Account                                                   | 3    |
| _ogin                                                               | 5    |
| Forgot Password                                                     | 5    |
| Home Page Navigation                                                | 6    |
| Submit Medical Provider Application                                 | 7    |
| Types of Applications                                               | . 11 |
| Submitting a Patient Application                                    | . 12 |
| Patient Application (New or Renewal) with a Caregiver               | . 13 |
| Adding a Caregiver for an Existing Patient                          | . 20 |
| Appendix A – Application Status                                     | . 24 |

# Purpose

This document provides instructions for Medical Providers to use the New Mexico Department of Health, Medical Cannabis Program Online Patient Portal.

# System Requirements

The Online Patient Portal may be accessed from a desktop, laptop or mobile device (e.g., smartphone and tablets) using an internet browser (e.g., Chrome, Microsoft Edge, Firefox; Safari is <u>not</u> recommended).

You must have a valid email account as this will serve as your user login.

NOTE: If you are also currently enrolled as a **patient** in the Medical Cannabis Program, you will need to use an email specific to your role as a Medical Provider. <u>Do not use</u> the personal email associated with your own Patient Medical Cannabis Card.

# Health Insurance Portability and Accountability Act of 1996 (HIPAA)

The Online Patient Portal is compliant with the Health Insurance Portability and Accountability Act of 1996 ("HIPAA") as amended by Health Information Technology for Economic and Clinical Health Act of 2009 (the "HITECH Act"), including the Standards of the Privacy of Individually Identifiable Health Information and the Security Standards at 45 CFR Parts 160 and 164.

# Create an Account

Medical Providers must create an account in the Online Patient Portal before they can use the system.

- 1. Go to mcp-patient-tracking.nmhealth.org
- 2. Click the **Create an Account** button.

Create an Account

3. Click the Create Medical Provider Account button.

| Juni                                                                                                    |
|----------------------------------------------------------------------------------------------------|
|                                                                                                    |
|                                                                                                    |
| Department of Health                                                                                                    |
| Department of Health                                                                                                    |
| Medical Cannabis Division                                                                                                    |
|                                                                                                    |
|                                                                                                    |
|                                                                                                    |
| Create an Account                                                                                                    |
| vencine o ne ven venco state vencia cannans Program. To begin your application, prease choose ne option that best matches<br>your criteria. |
|                                                                                                    |
| Create Patient / Caregiver Account Create Medical Provider Account                                                                          |

4. Complete the **Create an Account** form by entering all the required information, then click the **Submit** button.

| u are creating a Medical Provider account.                                                                  |                                                                                                    |
|----------------------------------------------------------------------------------------------------|----------------------------------------------------------------------------------------------------|
| Medical Provider is a medical professional whose p<br>d administer drugs that are subject to the Controlled | dmary practice is in New Mexico and is licensed in New Mexico to prescr<br>Substances Act, Sections 30-31-1 et seq., NMSA 1978. |
|                                                                                                    |                                                                                                    |
| a Medical Provider; my primary practice is in Ne                                                            | ew Mexico and I have a valid New Mexico Controlled Substance<br>Number.                                                         |
| * New Mexico Controlled Substance Number                                                                    |                                                                                                    |
|                                                                                                    |                                                                                                    |
| * First Name                                                                                                |                                                                                                    |
| * First Name<br>* Last Name                                                                                 |                                                                                                    |
| * First Name<br>* Last Name<br>* Date of Birth                                                              | C MADD-YYYY                                                                                                    |
| * First Name<br>* Last Name<br>* Date of Birth<br>* Email                                                   |                                                                                                    |
| * First Name<br>* Last Name<br>* Date of Birth<br>* Email<br>* Password Generate                            |                                                                                                    |

Upon successful submission of the **Create an Account** form, you will receive the following message from the system.

| Thank you for registering in our system!                               |  |
|------------------------------------------------------------------------|--|
| Please, follow instructions in the email we just sent to your mailbox. |  |

5. You will receive an email asking you to confirm your emailaddress by clicking on the link provided in the email.

Registration mcp-patient-tracking.nmhealth.org ē 🗹 10:14 AM (6 minutes ago) 🙀 🔦 🗄 no-reply@biotrackthc.org Hi Mary, You are now registered in the New Mexico Medical Cannabis Online Portal To confirm your registration, please click this link: https://mcp-patient-tracking.nmhealth.org/?action=registration&confirmation=E2gTwt705Jn1JGzyqAS0knClsY4AvENN4orkIToL560GE8j3Z5d2ox94YihwjxvN By confirming this email, you are epting communications from the New Mexico Department of Health Medical Cannabis Program via email and understand and accept the potential risk. If you choose not to have communication via email, please notify the New Mexico Department of Health Medical Cannabis Program. Your email address will not be given to any other party without your prior authorization THE STATE OF If you have any questions, please contact the New Mexico Department of Health Medical Cannabis Program at 505-827-2321 ZEM or via email at Medical.Cannabis@state.nm.us Thank you for using the New Mexico Department of Health Medical Cannabis Program Online Portal.

TIP: To avoid issues receiving email messages from the Online Patient Portal, please add the email address <u>no-reply@biotrackthc.org</u> to your Safe Senders list.

# Login

- 1. Go to mcp-patient-tracking.nmhealth.org
- 2. Click the Login To Your Account button.

Login To Your Account

- 3. Enter the email address and password you used when you created your account.
- 4. Click the Login into Your Account button.

#### Forgot Password

If you can't remember your password, you can reset it.

1. Click the Forgot password button.

| Login To Your Account                                                     |                                                       |                                       |
|---------------------------------------------------------------------------|-------------------------------------------------------|---------------------------------------|
| Welcome, the Medical Cannabis Pr<br>caregivers to register in the program | ogram does not charge a<br>n or use the Online Patien | fee for patients or their<br>t Portal |
| * Email                                                                   |                                                       |                                       |
| * Password                                                                |                                                       |                                       |
| Create an Accourt                                                         | t Forgot password                                     | Login To Your Account                 |

- 2. Enter your email address and click the **Submit** button.
- 3. Check your inbox for an email notification.

4. Follow the instructions to reset your password.

NOTE: You can request a new password once per hour.

### Home Page Navigation

The Home Page is the page that is displayed when you first login to the Online Patient Portal. From here you can access different items and resources within the portal.

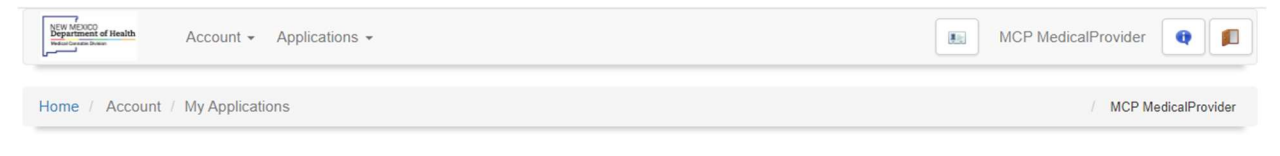

From left to right:

Menu Items

| New MEXICO<br>Department of Health<br>Nedecial Caserable Diddee | 1 Account -        | Applications - 2 |
|-----------------------------------------------------------------|--------------------|------------------|
| Home / Accor                                                    | unt / My Applicati | ons              |

- 1. Account from here you can:
  - a. Change password update your account password.
  - b. My Applications Medical Providers can view applications that require their action and monitor the status of submitted applications throughout the application process.

Additionally, the Medical Providers, Medical Provider application is also displayed here. My Applications

|         | Barcode    |                                        | Application                            | Percentage | Exp.                |
|---------|------------|----------------------------------------|----------------------------------------|------------|---------------------|
|         | 53DRZ2EF77 | <ul> <li>Pending</li> </ul>            | Patient Application Wednesday Adams    | 61%        |                     |
|         | E4K8BB5J36 | Pending/Waiting Additional Information | Patient Application Pebbles Flintstone | 70%        |                     |
|         | PCK772GP73 | Pending/Waiting Additional Information | Patient Application Morticia Adams     | 70%        |                     |
|         | J64N5YT9N4 | · Pending                              | Patient Application Fred Flintsone     | 53%        |                     |
|         | 58ZBB2LJ55 | · Pending                              | Patient Application Barney Rubble      | 53%        |                     |
|         | 58KUM5KJ25 | · Pending                              | Patient Application Betty Rubble       | 50%        |                     |
|         | 792F95MXMF | · Pending                              | Patient Application Mike Meyers        | 57%        |                     |
| Replace | F6L4ZL2E97 | · Issued                               | Medical Provider Application           | 100%       | 12-11-2023          |
|         |            |                                        |                                        |            |                     |
|         |            |                                        |                                        | Add New    | Patient Application |

- 2. **Applications** from here you can:
  - a. Medical Provider Application once you have been approved as a certifying Medical Provider with the program, you will not need to use this.
  - b. Caregiver Application access to the application needed to add a Caregiver for a patient who already has an approved card.
  - c. Information Change Application access to the application needed to request a legal name change or to change the address on file.

#### Action Icons

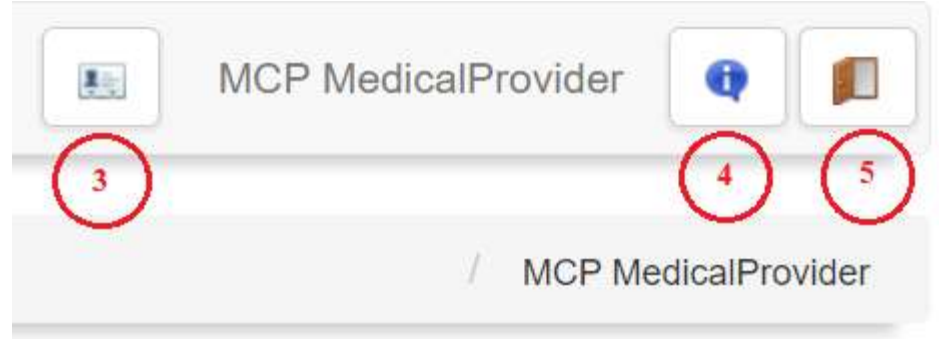

1

3. Electronic Card – cards are not issued to Medical Providers (No active cards found).

4. **Notifications** – view notifications from the Online Patient Portal; the number designation shows how many notifications there are to view.

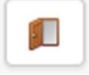

5. Logout – logout of the Online Patient Portal.

## Submit Medical Provider Application

Once you have created a user account on the portal, you must complete a **Medical Provider Application** before you can submit electronic applications certifying patients.

- 1. Login to your account on online portal at mcp-patient-tracking.nmhealth.org
- 2. Go to the Applications menu and select Medical Provider Application.

| NEW MEXICO<br>Department of Health<br>Medical Connets Division | Account 👻     | Applications -               |
|----------------------------------------------------------------|---------------|------------------------------|
| Home / Account                                                 | / My Applicat | Medical Provider Application |

3. Click the **Yes** button on the pop-up window.

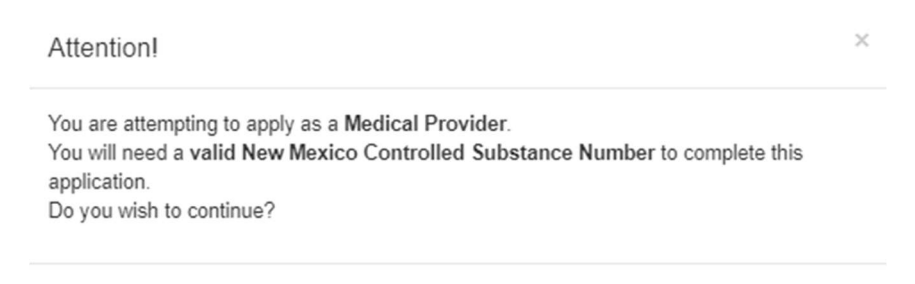

4. Complete the **Medical Provider Application** by entering all the information on the form.

The fields marked in red are required fields; applications cannot be submitted without this information.

Yes

No

| Medical Provider Application |                                   |                | 3H5A78Z5DU |
|------------------------------|-----------------------------------|----------------|------------|
|                              | Medical Provid                    | er Information |            |
| First Name                   |                                   | Last Name      |            |
| Phone                        | <u></u>                           | Fax            | <u> </u>   |
| Contact Email                |                                   |                |            |
|                              | The email address will be seen by | the Patient    |            |
|                              | I do not want Patients to contact | me via email   |            |
| New Me                       | xico Controlled Substance Number  |                |            |
| New Mexico Controlled S      | Substance Number Expiration Date  | MM-DD-YYYY     |            |
|                              | Medical Credentials               | ~              |            |
| Office Mailing Address       |                                   |                |            |
| Address                      |                                   |                |            |
| ZIP Code                     |                                   |                | State NM Y |
| City                         |                                   | County         | ~          |
|                              |                                   |                |            |

**Contact Email:** This email address will be visible to patients on their application. If you do not wish to have your email address available to patients, click the checkbox **"I do not want Patients to contact me via email."** 

**New Mexico Controlled Substance Number:** This is your controlled substance license number that is issued by The State of New Mexico, Regulation and Licensing Department, not your Federal Drug Enforcement Administration number.

**New Mexico Controlled Substance Number Expiration Date:** Enter the date that your controlled substance number will expire. The program will use this information to set your

**Medical Provider Application** expiration date. This date will be automatically updated when you renew your controlled substance number with the Regulation Licensing Department.

| Warning! |                                                                                                    | ×  |
|----------|----------------------------------------------------------------------------------------------------|----|
|          | Your New Mexico Controlled Substance Number has expired.<br>Please provide a valid expiration date. |    |
|          |                                                                                                    | Ok |

**Medical Credentials:** Select the appropriate option from the drop-down menu.

**Notification Email Address:** This email address will **NOT** be visible to patients. The email address entered here is the email that the program will use to send you notifications regarding applications that you submit.

| Notifications                                                    |                                                                                                    |
|------------------------------------------------------------------|----------------------------------------------------------------------------------------------------|
| Enter the email address where yo you submit. The email address w | u will receive email notifications from the Department of Health, Patient Portal regarding applications that<br>ill not be seen by Patients. |
| Notification Email Address                                       |                                                                                                    |

**Signature and Attestation:** Please read the attestation and sign your application. Your signature will be used to validate applications you submit for patients and their caregivers.

| Signature | and A | ttesta | ation |
|-----------|-------|--------|-------|
|-----------|-------|--------|-------|

#### Attestation:

In accordance with 26-2B NMSA, the Lynn and Erin Compassionate Use Act, 7.34.3 NMAC, DOH-Center for Medical Cannabis Regulations, and my governing licensing board, I certify and attest to the following:

- 1. I attest that I have an active and valid New Mexico Controlled Substance Number.
- 2. I attest that my license is in good standing with my governing body.
- 3. I attest that my primary place of practice is located with the state of New Mexico.
- 4. I attest that I will use HIPAA compliant platform for all telemedicine encounters.
- 5. I will not certify patients related to me within the second degree of consanguinity or the first degree of affinity, including a spouse, child, stepchild, parent, stepparent, sibling, grandparent, mother-in-law, father-in-law, son-in-law, or daughter-in-law.

By signing below, I acknowledge that failure to comply with any of the above certifications and attestations may result in notification of my licensing board of the failure to comply and/or I may be prohibited from certifying patient applications.

- 5. Click the Save button to save your application without submitting.
- 6. Click the **Review** and **Submit** buttons to submit your completed application.
- Once the Medical Provider Application is complete, program staff will review and approve the application. You will receive an email notification (to your login email account) upon approval (typically 1-3 business days).

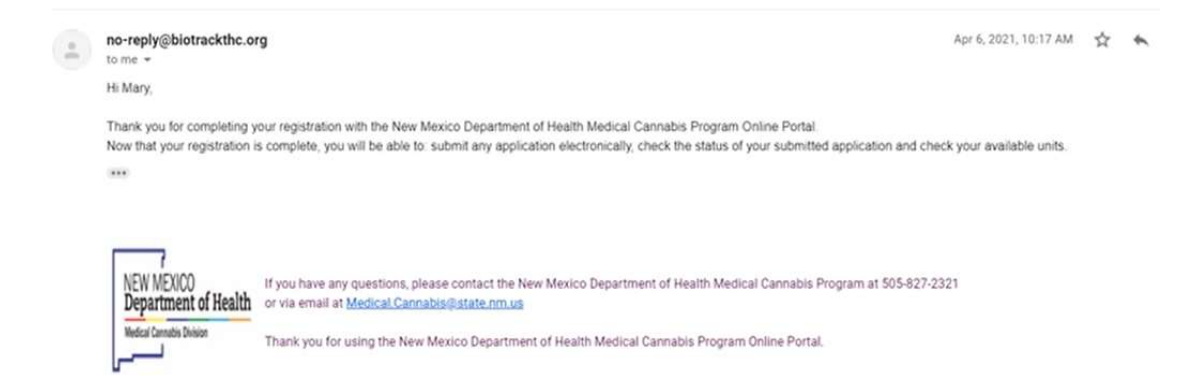

8. Once you receive email notification of approval, you may now use your account to submit applications. Login to the Online Patient Portal to initiate and complete applications.

### **Types of Applications**

Medical Cannabis Cards are valid for two years. There are two types of applications:

- 1. **Patient Application** This application will be used for all new applicants and existing applicants who are renewing.
  - a. **New Application** is for patients who have never enrolled in the State of New Mexico Medical Cannabis Program.
  - b. **Renewal** is for patients already enrolled in the program and their card is expired or about to expire.
- 2. **Caregiver Application** This application is used when adding a Caregiver for a Patient who already has an approved card.

## **Submitting a Patient Application**

- 1. Login to your account at mcp-patient-tracking.nmhealth.org
- 2. Go to My Applications and click on Add New Patient Application button.

| Home / Account / My Applications |                       |          |                                             |                 | / MCP MedicalProvider |
|----------------------------------|-----------------------|----------|---------------------------------------------|-----------------|-----------------------|
| My Applications                  |                       |          |                                             |                 |                       |
|                                  |                       |          |                                             |                 |                       |
|                                  | Barcode               |          | Application                                 | Percentage      | Exp.                  |
| Replace                          | Barcode<br>44F8N9DD7S | • Issued | Application<br>Medical Provider Application | Percentage 100% | Exp.                  |

**NOTE**: Be sure to select the correct application type. Selecting the incorrect application type can result in a delay in processing which can lead to the patient's card expiring, delaying their access to medical cannabis.

If you are completing a **New Application**, or **Renewal**, click on the **Continue** button.

| Attention!                                                                                                    | c |
|----------------------------------------------------------------------------------------------------|---|
| New Application - a Patient who has never been enrolled in the NM Medical Cannabis<br>Program.<br>Renewal - a Patient who has previously been enrolled in the NM Medical Cannabis<br>Program, card is expired or about to expire. |   |
| Continue                                                                                                    | ] |

#### i. New Application

| Application Type |   |                 |   |         | At least one option should be filled |
|------------------|---|-----------------|---|---------|--------------------------------------|
|                  | 0 | New Application | 0 | Renewal |                                      |

ii. Select the corresponding radio button and enter the Patient Information into the form.

×

Ok

#### iii. Renewal

| Application Type |   |                 |   |                                                                   |
|------------------|---|-----------------|---|-------------------------------------------------------------------|
|                  | 0 | New Application | ۲ | Renewal Barcode / ID Code Q Match Barcode / ID Code Not Available |

- i. Select the corresponding radio button and enter the **Barcode / ID Code** (the number from the patient's expired or expiring medical cannabis card); then click the **Match** button.
- ii. Verify the **Patient Information** that has been auto populated into the application is correct, the proceed with the steps below.
- iii. If the Barcode / ID Code is unknown or not available, select the check box
   Barcode / ID Code Not Available.

**NOTE:** Entering the Application Barcode / ID Code of the new application into this field will result in the following error message:

Warning!

Enter the Barcode / ID Code from the Patient's expired or expiring application. If this number is not available, select Barcode / ID Code Not Available.

### Patient Application (New or Renewal) with a Caregiver

1. Enter Patient Information

| 1. Patient Information                                                                                         |            |                                                                                                    |  |  |  |  |
|----------------------------------------------------------------------------------------------------|------------|----------------------------------------------------------------------------------------------------|--|--|--|--|
| First Name                                                                                                    |            | Last Name                                                                                                    |  |  |  |  |
| Suffix                                                                                                    |            | Middle Name                                                                                                    |  |  |  |  |
| Date of Birth                                                                                                  | MM-DD-YYYY | If a Designated Caregiver is needed, the Patient email address<br>MUST be different from the Caregiver email address. |  |  |  |  |
| Phone                                                                                                    | (          | Email Address                                                                                                    |  |  |  |  |
| Mailing Address                                                                                                |            |                                                                                                    |  |  |  |  |
| Upload a Driver's License or State Issued Identification. If Patient is a minor, upload the Birth Certificate. |            |                                                                                                    |  |  |  |  |
| Self-Identification                                                                                            |            |                                                                                                    |  |  |  |  |
|                                                                                                    |            |                                                                                                    |  |  |  |  |

- i. First Name (as it appears on their New Mexico ID or Driver's License)
- ii. Last Name (as it appears on their New Mexico ID or Driver's License)
- iii. Date of Birth
- iv. Phone
- v. Email Address Verify the email address has been entered correctly.

If a Designated Caregiver is needed, the Patient email address MUST be different from the Caregiver email address.

The patient will receive an email with a customized link so that they can create their account and complete their portion of the application.

- vi. Upload New Mexico Driver's License or State Issued Identification. If Patient is a minor, upload the Birth Certification – This field is optional but recommended. Acceptable file types for upload are jpeg or pdf.
- vii. **Mailing Address** This field is optional but recommended. Enter the Patients <u>current</u> mailing address.
- viii. Self Identification This field is optional but recommended.
- 2. Designated Caregiver

| Designated Caregiver                                       |                                                                               |
|------------------------------------------------------------|-------------------------------------------------------------------------------|
| Does the Patient wish to have a Ca                         | egiver?                                                                       |
| Caregiver Information<br>NOTE: A Caregiver application mus | t be submitted AND approved.                                                  |
| First Name                                                 | Last Name                                                                     |
| Suffix                                                     | ✓ Middle Name                                                                 |
| Date of Birth                                              | MM-DD-YYYY                                                                    |
| Email Address                                              | The Caregiver email address MUST be different from the Patient email address. |
| Medical justification for the patier                       | t's need for a Primary Caregiver                                              |
|                                                            |                                                                               |
|                                                            |                                                                               |

- i. If Yes is selected, enter the Caregiver Information.
  - i. First Name (as it appears on their New Mexico ID or Driver's License)
  - ii. Last Name (as it appears on their New Mexico ID or Driver's License)
  - iii. Date of birth
  - iv. Email Address Verify the email address has been entered correctly.
     NOTE: The Caregiver email address MUST be different from the Patient email address.

The patient will receive an email with a customized link so that they can create their account and complete their portion of the application.

 Medical Justification for the patient's need for a Primary Caregiver – include a brief statement including the reason why the patient needs a caregiver, e.g., hospice, mobility issues, minor, elderly.

**NOTE:** You no longer need to complete a separate caregiver application, for a new patient, the system does this automatically.

3. Provider Information

#### Revised: 8/21/2024 NMPP 13.0.24

| Provider Informatio | on             |                 |               |                           |
|---------------------|----------------|-----------------|---------------|---------------------------|
| Ĩ                   | First Name     | MCP             | Last Name     | MedicalProvider           |
|                     | Phone          | (505) 827-2321  | Email Address | mcp.medicalprovider@doh.n |
| Mailing Address     |                |                 |               |                           |
|                     | Address        | 1474 Rodeo Road |               |                           |
|                     | ZIP Code       | 87505           |               | State NM ~                |
|                     | City           | Santa Fe        | County        | Santa Fe 🗸                |
|                     |                |                 |               |                           |
| New Mexico Control  | lled Substance | Number          |               |                           |
| CS Number           | 1234567        |                 |               |                           |

i. Verify the Provider Information is correct, including your **NM Controlled Substance Number**.

### 4. Qualifying Conditions

| Qualifying Conditions – select the primary qualifying condition |                                                 |  |  |  |  |
|-----------------------------------------------------------------|-------------------------------------------------|--|--|--|--|
| Alzheimer's Disease                                             | Amyotrophic Lateral Sclerosis (ALS)             |  |  |  |  |
| Anorexia (severe)/Cachexia                                      | Anxiety Disorder                                |  |  |  |  |
| Autism Spectrum Disorder                                        | Cancer                                          |  |  |  |  |
| Crohn's Disease                                                 | Damage to the Nervous Tissue of the Spinal Cord |  |  |  |  |
| Epilepsy/Seizure Disorder                                       | Friedreich's Ataxia                             |  |  |  |  |
| Glaucoma                                                        |                                                 |  |  |  |  |
| Hepatitis C                                                     | Hospice Care                                    |  |  |  |  |
| Huntington's Disease                                            | Inclusion Body Myositis                         |  |  |  |  |
| Inflammatory Autoimmune-mediated Arthritis                      | Intractable Nausea/Vomiting                     |  |  |  |  |
| Lewy Body Disease                                               | Multiple Sclerosis                              |  |  |  |  |
| Obstructive Sleep Apnea                                         | Opioid Use Disorder                             |  |  |  |  |
| Painful Peripheral Neuropathy                                   | Parkinson's Disease                             |  |  |  |  |
| Post-traumatic Stress Disorder                                  | Severe Chronic Pain                             |  |  |  |  |
| Spasmodic Torticollis (Cervical Dystonia)                       | Spinal Muscular Atrophy                         |  |  |  |  |
| Ulcerative Colitis                                              |                                                 |  |  |  |  |
|                                                                 |                                                 |  |  |  |  |

i. Select the qualifying condition that best describes the patient's need for medical cannabis.

#### 5. Medical Provider Signature

application.)

NOTE: The numbering of document sections may differ from those seen in the accompanying screenshots. Screenshot numbers indicate the section within the

4. Medical Provider Signature In accordance with 26-2B NMAS, the Lynn and Erin Compassionate Use Act, 7.34.3 NMAC, DOH-Medical Cannabis Program Division Regulations, and my governing licensing board, I certify and attest to the following: 1. I am the responsible provider; I have established a patient-provider relationship and I have conducted an appropriate examination of the qualified patient during the preceding twelve months in accordance with the Lynn and Erin Compassionate Use Act and the rules, regulations, requirements, and best practices of my licensing board. 2. I attest the patient continues to have the qualifying debilitating medical condition identified in this application. 3. I believe the potential health benefits of the medical use of cannabis would likely outweigh the health risks for the patient. 4. I have explained and discussed the potential risks and benefits of medical use of cannabis with the patient and with their caregiver, if a caregiver is necessary. 5. If a caregiver is indicated, I am attesting that a caregiver is necessary for managing the well-being of the patient. 6. I understand the Medical Cannabis Program may contact me to obtain further documentation to verify the appropriate examination of the patient and the diagnosis of their gualifying medical condition for enrollment in the medical cannabis program. If the additional documentation is not provided, I understand the patient may be denied enrollment or have their enrollment revoked, and my ability to submit applications may be suspended until the additional documentation is submitted 7. By signing below, I acknowledge that failure to comply with any of the above certifications and attestations may result in notification of my licensing board of the failure to comply and/or I may be prohibited from certifying patient applications. Signature Date 07-24-2024 Must be dated no more than 90 days prior to the receipt of the application by program Clear

i. Signature - Add the Medical Providers signature.

#### 6. Review Application

Once all the required information has been entered into the application, click the **Review** button to verify all the entered information is correct.

**NOTE**: If the **Review** button is not present, review the application and enter any missing information.

#### 7. Submit Application

Click the **Submit** button to send the application to the patient so that they may complete the application.

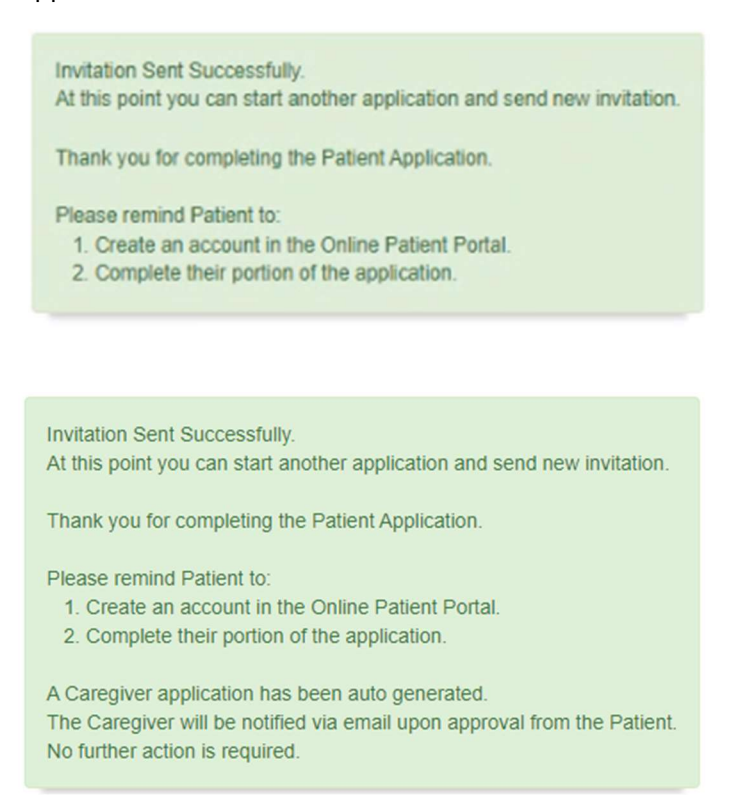

**NOTE:** Once the application is sent, the Medical Provider can view the <u>Application Status</u> of their Patients application, until the application has been approved and issued by the Medical Cannabis Program.

# Adding a Caregiver for an Existing Patient

- 1. Login to your account at mcp-patient-tracking.nmhealth.org
- 2. Go to the Applications menu and select Caregiver Application.

| NEW MEXICO<br>Department of Health<br>Medicel Committee Division | Account 👻     | Applications -               |
|------------------------------------------------------------------|---------------|------------------------------|
| Home / Account                                                   | / My Applicat | Medical Provider Application |
|                                                                  | , my reprior  | Caregiver Application        |

3. Patient Information

| Patient Information       |             |             |  |  |  |  |  |
|---------------------------|-------------|-------------|--|--|--|--|--|
| Patient Barcode / ID Code |             | Q Match     |  |  |  |  |  |
| First Name                |             | Last Name   |  |  |  |  |  |
| Suffix                    | ~           | Middle Name |  |  |  |  |  |
| Date of Birth             | MM-DD-YYYY  |             |  |  |  |  |  |
| Phone                     | () <u>-</u> | Email       |  |  |  |  |  |

4.1 Enter the **Patient Barcode / ID Code** from the patient's current medical cannabis electronic card; then click the **Match** button.

NOTE: <u>Do not</u> enter the Patient Information manually; this will cause a disconnect between the Patient and the Caregiver applications and delay processing.

4.2 Verify the **Patient Information** that has been auto populated into the application is correct, then proceed to the next step.

#### 4. Caregiver Information

| Caregiver Information                                                          |            |               |  |  |  |  |
|--------------------------------------------------------------------------------|------------|---------------|--|--|--|--|
| First Name                                                                     |            | Last Name     |  |  |  |  |
| Suffix                                                                         | ~          | Middle Name   |  |  |  |  |
| Date of Birth                                                                  | MM-DD-YYYY |               |  |  |  |  |
| Phone                                                                          | ()         | Email Address |  |  |  |  |
| Mailing Address                                                                |            |               |  |  |  |  |
| Unland a New Mavies Driveda Lisance or New Mavies Otata lawad Identification   |            |               |  |  |  |  |
| Upload a New Mexico Driver's License or New Mexico State Issued Identification |            |               |  |  |  |  |

- First Name (as it appears on their New Mexico ID or Driver's License)
- Last Name (as it appears on their New Mexico ID or Driver's License)
- Date of Birth
- Phone Number
- Email Address Verify the email address has been entered correctly. NOTE: The Caregiver email address MUST be different from the Patient email address.
- Mailing Address this is optional but recommended
- Upload New Mexico Driver's License or State Issued Identification this is optional but recommended

#### 5. Medical Provider Information

| Medical Provider Information         |                                |           |                 |  |
|--------------------------------------|--------------------------------|-----------|-----------------|--|
| First Name                           | МСР                            | Last Name | MedicalProvider |  |
| Phone                                | (505) 827-2321                 | Fax       | ()              |  |
| Email                                | mcp.medicalprovider@doh.nm.gov |           |                 |  |
| NM Controlled Substance<br>License # | 1234567                        |           |                 |  |
| Office Mailing Address               |                                |           |                 |  |
| Address                              | 1474 Rodeo Road                |           |                 |  |
| ZIP Code                             | 87505                          |           | State NM V      |  |
| City                                 | Santa Fe                       |           |                 |  |

- i. Verify the Medical Provider Information is correct, including your **NM Controlled Substance Number**.
  - Medical Justification for the patient's need for a Primary Caregiver include a brief statement including the reason why the patient needs a caregiver, e.g., hospice, mobility issues, minor, elderly.
  - 6. Medical Provider Signature
    - i. Signature Add the Medical Providers signature.
  - 7. Review Application
    - i. Once all the required information has been entered into the application, click the **Review** button to verify all the entered information is correct.

**NOTE:** If the **Review** button is not present, review the application and enter any missing information.

#### 8. Submit Application

- Click the Submit button to send the Caregiver Approval notification to the Patient. NOTE: Once you have submitted the application, there is no further action required.
   The following activities will take place between the Patient, Caregiver and the Medical Cannabis Program:
- The Patient <u>must</u> Approve or Deny the Caregiver (see <u>Patient User Guide</u> for details). If the Patient denies the Caregiver request, the Caregiver Application will return to the Medical Provider to remove or change the Caregiver name.

- 2. Upon approval from the Patient, the Caregiver application is submitted to the Caregiver to complete (see <u>Caregiver User Guide</u> for details).
- 3. Once completed, the Caregiver Application is submitted to the Medical Cannabis Program for review and approval.
- 4. The system will automatically update the Patient application with the Caregiver information.

# Appendix A – Application Status

| Application Status                       | Status Definition                                |  |  |
|------------------------------------------|--------------------------------------------------|--|--|
| Waiting for Medical Provider to Complete | Applications that have been started by the       |  |  |
|                                          | Medical Provider but have not been completed     |  |  |
|                                          | or sent to the Patient yet.                      |  |  |
| Waiting for Applicant to Complete        | Applications that have been completed by the     |  |  |
|                                          | Medical Provider but are waiting for the         |  |  |
|                                          | applicant to complete their portion.             |  |  |
| Department Review                        | Applications that have been submitted to the     |  |  |
|                                          | Medical Cannabis Program for review and          |  |  |
|                                          | approval.                                        |  |  |
| Need Information                         | Applications that have been reviewed and         |  |  |
|                                          | returned to the Medical Provider, Patient or     |  |  |
|                                          | Caregiver due to missing or incorrect            |  |  |
|                                          | Information.                                     |  |  |
| Department Secondary Review              | Applications that were Incomplete and have       |  |  |
|                                          | been resubmitted.                                |  |  |
| Issued                                   | Applications that have been approved and         |  |  |
|                                          | electronic card is active.                       |  |  |
|                                          | Information Change Forms that have been          |  |  |
|                                          | approved.                                        |  |  |
|                                          |                                                  |  |  |
| Archived                                 | Applications that were not submitted within 90   |  |  |
|                                          | days of Medical Provider Signature.              |  |  |
|                                          | Applications that were approved but have since   |  |  |
|                                          | expired.                                         |  |  |
| Historical                               | Applications or Forms that cannot be processed   |  |  |
|                                          | further (e.g., incorrect or missing information, |  |  |
|                                          | incorrect application type, duplicate            |  |  |
|                                          | application).                                    |  |  |